## **Photobook**shop

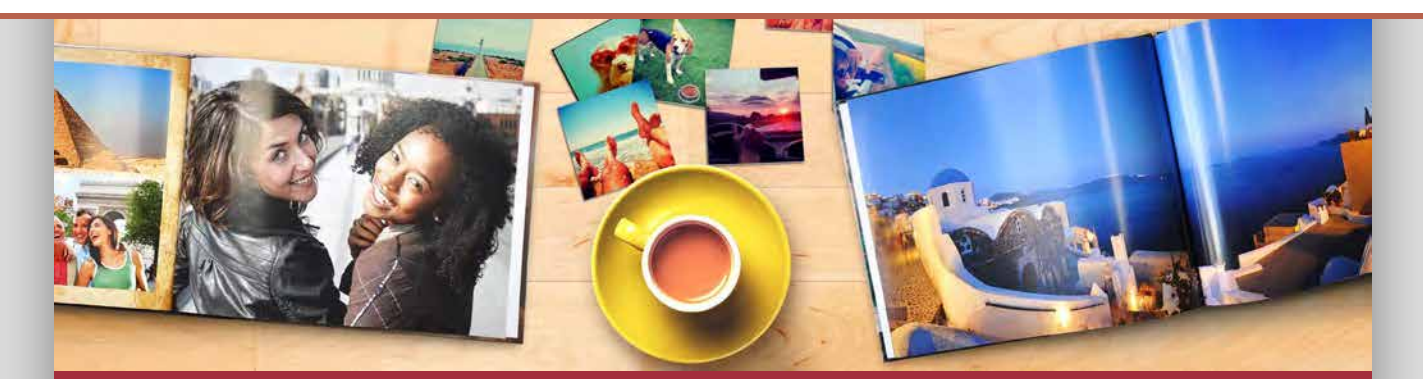

## How to redeem your Canvas

Step 1:Download our desktop software here www.photobookshop.co.nz/index/download

Step 2: Once downloaded, click on 'Create a new project', then click on 'Canvas & Wall Art', then 'Canvas Callery Wrapped and Mounted.

Step 3: You can then choose the orientation and size that matches your voucher.

Step 4: Once the designer opens up, load your photos in the left side column.

Step 5: Choose a layout from the Page Style' section by clicking and dragging it onto the page.

**Step 6**: Gallery wrap means that your photo will be wrapped around the sides of the frame. Mounted means that your whole photo will be on the front of the canvas and the sides will be a plain colour. Anything outside of the red lines will be on the side of the canvas.

Step 7: Click and drag your photo onto the page.

Step 8: Once you have finished, click the green shopping trolley and proceed to the checkout page.

Step 9: Enter your shipping details and voucher code then click to confirm your order.

Step 10:Go back to your project and upload your files.

## SUPPORT

If you need help at any point when creating or ordering your Canvas, please don't hesitate to contact our friendly support team. Email <u>smile@photobookshop.co.nz</u> (we try to respond within 24 hours) or you can also call us on: +64 9951 5739

Running out of time to redeem your voucher? You can always extend or re-activate your voucher for a flat fee by going to the following link: <a href="http://www.photobookshop.co.nz/voucherextension">www.photobookshop.co.nz/voucherextension</a>

## **Redemption Voucher**

For:

Voucher Code:

Valid to: